راهنمای تهیه Researcher ID در پایگاه وب آو ساینس

Researcher ID ، یک شناسه منحصر به فرد عددی حرفی برای مدیریت تولیدات علمی است که توسط تامسون رویترز معرفی شده است. این سرویس مشکلات مربوط به چندگانگی نام نویسنده و پراکندگی تولیدات علمی نویسنده را برطرف می سازد. همچنین امکاناتی شامل پیگیری استنادات و اچ ایندکس، شناسایی همکاران بالقوه و جلوگیری از پراکندگی تولیدات را فراهم می سازد.

آدرس سایت Researcher ID

http://www.researcherid.com/

پس از وارد شدن در سایت، از سمت چپ و بالای صفحه ابتدایی، گزینه Join Now Its Free را انتخاب نمایید.

\*اگر قبلا در وب آو ساینس ثبت نام کردهاید، نیازی به ثبت نام مجدد نیست و می توانید از قسمت Login وارد پروفایل خود شوید.

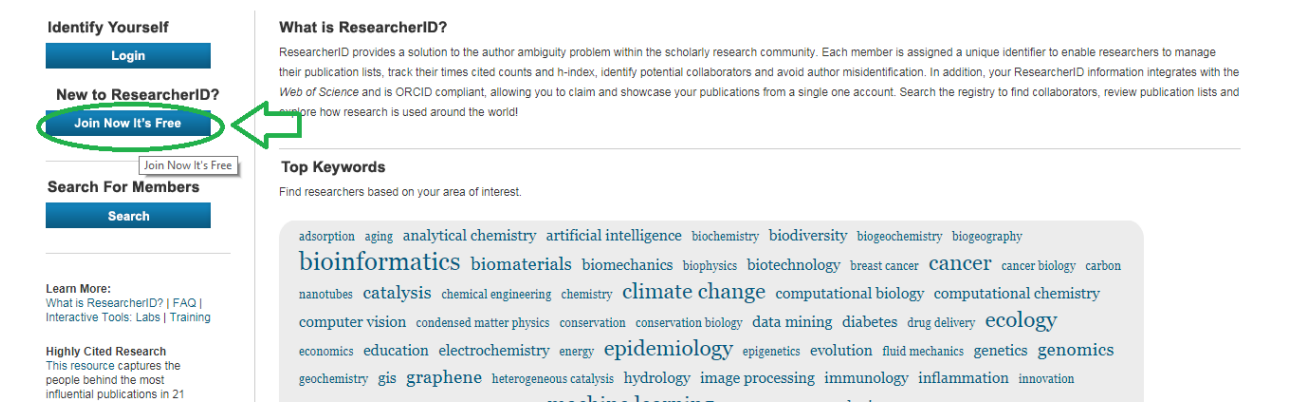

پس از کامل کردن اطلاعات خود، ایمیل دعوت به ریسرچر آی دی به شما ارسال می گردد. روی لینک فعالسازی در ایمیل کلیک نمایید.

| RESEARC                       | HERID                                              |         |                                                                                                    |
|-------------------------------|----------------------------------------------------|---------|----------------------------------------------------------------------------------------------------|
| 'hank you for your i          | nterest in ResearcherID!                           |         |                                                                                                    |
| To register with Re           | searcherlD.com, complete the $*$ required fields b | elow. W | /e will e-mail you registration invitation link.                                                      |
| First Name:                   | Mohammad                                           | *       | Note: ResearcherID.com will contact you using the email address. This will be kept private by default |
| Last Name:                    | Mohammadi Aghdam                                   | *       | $\sim$                                                                                                |
| E-mail:                       | aghdam@aut.ac.ir                                   | *       |                                                                                                    |
| How did you hear<br>about us? | Colleague 🔻                                        |         |                                                                                                    |
| (                             | Submit Clear                                       |         |                                                                                                    |
|                               |                                                    |         | Overaniti Sever I Devider I Sko                                                                       |

Community Forum | Register | FAQ Support | Privacy Policy | Terms of Use

پس از فعالسازی لینک در ایمیل، به صفحه ثبت نام هدایت می شوید. اطلاعات باید دقیق و واقعی تکمیل شوند. و رمز عبور نیز باید ۸ کاراکتری و ترکیبی از عدد، حرف و نشانه باشد.

در ادامه، اطلاعاتی شامل اطلاعات شخصی، اشکال مختلف نام پژوهشگر که در پایگاهها استفاده شده است و ... را تکمیل و گزینه Submit Registration را انتخاب نمایید.

| About I                                | Me My Af                                                     | filiation                           | Publication List                | Password                  | Options                |
|----------------------------------------|--------------------------------------------------------------|-------------------------------------|---------------------------------|---------------------------|------------------------|
| Update your<br>page. * rec<br>Submit ( | information. Optionally<br>quired fields.<br>Changes On Page | , use the "public<br>Cancel         | c" setting to indicate which    | information to display on | your Profile page. Cle |
| ✓ Public<br>(Master)                   | First/Given Name:<br>Last/Family Name:<br>Middle Initials:   | M.<br>Aghdam                        |                                 | *                         |                        |
| Public                                 | Other Names Used<br>by You:                                  | Aghdam M.<br>Mohammadi<br>Mohammadi | M.<br>-Aghdam M.<br>i Aghdam M. |                           | Add                    |
| Public                                 | URL:                                                         | http://www.re                       | esearcherid.com/rid/l-5723      | -2018                     |                        |

پس از تکمیل این مراحل، ریسرچر آی دی شما ساخته می شود و به پروفایل شخصی خود هدایت می شوید.

| RESEARCHERI                                                                  | )<br>)                                                                                                    |         |
|------------------------------------------------------------------------------|----------------------------------------------------------------------------------------------------|---------|
| Congratulations                                                              | 7                                                                                                    |         |
| Congratulations! Your<br>Your ResearcherID is:                               | ResearcherID registration is now complete.                                                                                   |         |
| Please click the link be<br>logged in, you can add<br>publications to your p | low to access your ResearcherID profile page. Onc<br>information (click the Manage Profile button) or a<br>iblication lists. | e<br>dd |
| Click here to login to R                                                     | esearcherID >>                                                                                                    |         |
|                                                                              |                                                                                                    |         |

Community Forum | Register | FAQ Support | Privacy Policy | Terms of Use | Login

## در ادامه می توانید شماره ارکید خود را به ریسرچر آی دی متصل نمایید. همانند مراحل زیر:

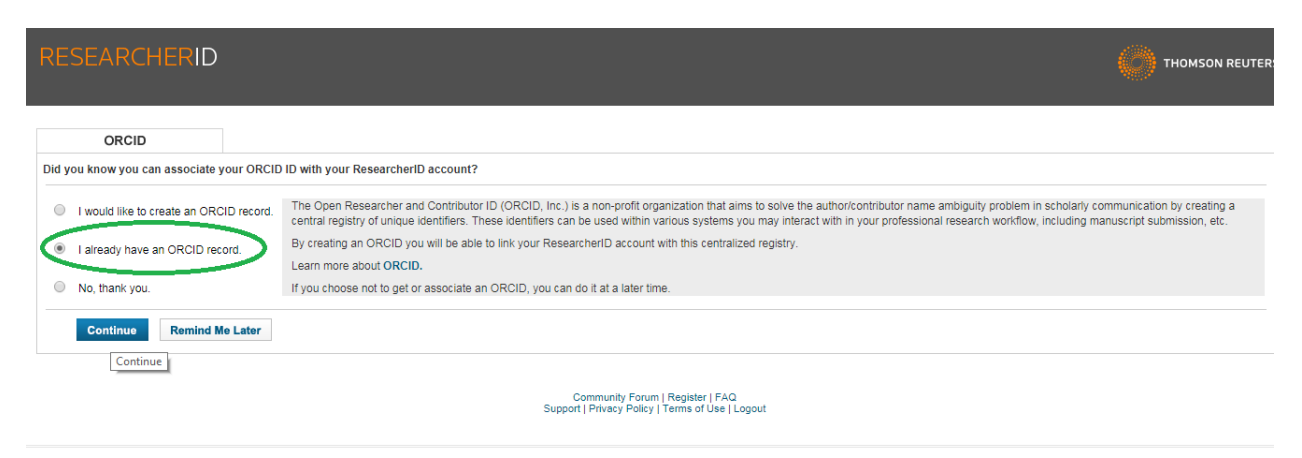

ORCID

M. Aghdam https://orcid.org/0000-0003-3403-0307

(Not You?)

## **ResearcherID**

has asked for the following access to your ORCID Record

👁 C

Add or update your biographical information Read your limited-access information

This application will not be able to see your ORCID password or any other information in your ORCID record with visibility set to Only me. You can manage permission granted to this and other Trusted Organizations in your account settings.

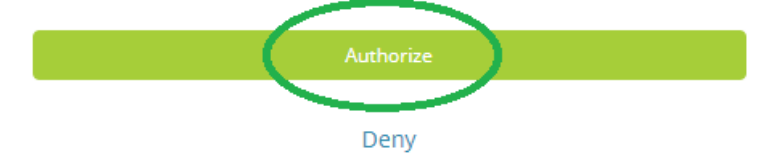

| R                                                                                                    | ایل esearcher ID                                                                                                    | نکمیل و مدیریت پروف                                                                                                    | ;                                                        |
|----------------------------------------------------------------------------------------------------|----------------------------------------------------------------------------------------------------|----------------------------------------------------------------------------------------------------|----------------------------------------------------------|
| توصيه همكار                                                                                                    | جستجو در<br>ResearcheriD                                                                                                    |                                                                                                    | اجزا صفحه پروفايل                                        |
| RESEARCHERID<br>Home My Researcher Profile Refer a Colleague                                                                                                    | e Logout Search Interactive Map EndNote >                                                                                                    |                                                                                                    | номя                                                     |
| های<br>ResearcherID                                                                                                    | أزمايشكاه ه<br>earcherID<br>Please <u>fill out this short survey</u>                                                                                                    | xant your feedback!<br>to help us build a better <i>Researcher/D</i> experience.                                                              |                                                          |
| Berehmand, Nilofer Cet A Badge ResearcherID Lab                                                                                                    | Vast labo paga and kadya<br>ber soly your public data                                                                                                    |                                                                                                    | Nanage Profile Proview Public Version                    |
| Researchert(D::4051030<br>Other Names):<br>E-mail: vcr_sol0gsums ac. ir<br>URL: http://mwin.researcherid.com/idL.4051-2010<br>Bulgeet: Information Schwart, scholdry, sermunisation<br>ORCID: http://ensi.org/00000032489 Schol<br>Exchange Data With ORCID<br>Description: Enter a Desception | الارادية المنافعة المنافعة المنافعة المنافعة المنافعة المنافعة المنافعة المنافعة المنافعة المنافعة المنافعة المنافعة المنافعة المنافعة المنافعة المنافعة المنافعة المنافعة المنافعة المنافعة المنافعة المنافعة المنافعة المنافعة المنافعة المنافعة المنافعة المنافعة منافعة المنافعة منافعة منافعة منافعة منافعة منافعة منافعة منافعة منافعة منافعة منافعة منافعة منافعة منافعة منافعة منافعة منافعة منافعة منافعة منافعة من منافعة منافعة منافعة منافعة منافعة منافعة منافعة من منافعة منافعة منافعة منافعة منافعة منافعة منافعة منافعة منافعة منافعة منافعة منافعة منافعة منافعة منافعة منافعة منافعة منافعة منافعة منافعة منافعة منافعة منافعة منافعة منافعة منافعة منافعة منافعة منافعة منافعة من منافعة منافعة م<br>منافعة منافعة منافعة منافعة منافعة منافعة منافعة منافعة منافعة منافعة منافعة منافعة منافعة منافعة منافعة منافعة م<br>منافعة منافعة منافعة منافعة منافعة منافعة منافعة منافعة منافعة منافعة منافعة منافعة منافعة منافعة منافعة منافعة م<br>منافعة منافعة منافعة منافعة منافعة منافعة منافعة منافعة منافعة منافعة منافعة منافعة منافعة منافعة منافعة منافعة منافعة منافعة منافعة منافعة م<br>منافعة منافعة منافعة منافعة منافعة منافعة منافعة منافعة منافعة منافعة منافعة منافعة منافعة منافعة منافعة منافعة م<br>منافعة منافعة منافعة منافعة منافعة منافعة منافعة منافعة منافعة منافعة منافعة منافعة منافعة منافعة منافعة ملقا م<br>منافعة منافعة منافعة منافعة منافعة منافعة منافعة منافعة منافعة منافعة منافعة منافعة منافعة منافعة ممنافعة منفعة م<br>منافعة منافعة منافعة منا | al Science, SUVG                                                                                                    | یس نمایش<br>پروفایل<br>عمومی                             |
| My Units:                                                                                                    |                                                                                                    |                                                                                                    | مديريت<br>فهرست                                          |
| ۲۲ Publications (۲۲)<br>View Publications (۲۲)<br>Citation Metrics<br>Manage I.do                                                                                                    | cations that you have authored. You have the ability to make this list public or<br>ge Profile button at the top-right comer of the page and select the Publication                                                                                                    | vivate. If public, then visitors of ResearcherID can see your scholarly output, and<br>ULSIs tab to change the privacy settings of your data. | to the Web of Science (click here                        |
| Researcher(D Lats<br>Create A Badge<br>Collaboration Network<br>Citing Articles Network<br>Citing Articles Network                                                                                                    | III 4 Page of<br>general and hooked power law distributions plausible for citation data?<br>etilios Volume: 10 Issue: 2 Pages: 454-470 Published: MAY 2016<br>                                                                                                    | 2 60 111                                                                                                    | Sert by: (Publication Year • Results<br>کردن<br>اتتشارات |

پس از آن می توانید از سایر امکانات این سرویس (در شکل زیر) استفاده نمایید.

همچنین می توانید انتشارات خود را بین ORCID و Researcher ID مبادله کنید.

گام مهم در این سرویس، اضافه کردن انتشارات خود است. از قسمت My Publication گزینه Add را انتخاب می کنیم. سپس از باکس اول، Option 1 ، از طریق سه گزینه Search Web of Science، تالیفات خود را جستجو و پس از اطمینان از اینکه مقالات مربوط به خود شماست گزینه Add را انتخاب نمایید.

| Other Names: Aghdar<br>Moham<br>Moham                                           | n M. M.; Mohammadi-Aghdam M.; Mohammadi Aghdam M.; Aghdam, Mohammad<br>madi; Aghdam, M. M.; Mohammadi Aghdam, M; Mohammadi Aghdam,<br>mad                                                                                                    | Primary Institution: Amirkabir University of Technology<br>Sub-org./Dept: Mechanical Engineering<br>Rote: Facility                                                                                                    |
|---------------------------------------------------------------------------------|----------------------------------------------------------------------------------------------------|----------------------------------------------------------------------------------------------------|
| E-mail: aghdan                                                                  | n@aut.ac.ir                                                                                                    | (Note) - avery                                                                                                    |
| URL: http://w                                                                   | ww.researcherid.com/rid/I-5723-2018                                                                                                    | Joint Affiliation:                                                                                                    |
| Subject: Enter a                                                                | Subject                                                                                                    | Sub-org./Dept:                                                                                                    |
| Keywords: Enter a                                                               | Keyword                                                                                                    | Role:                                                                                                    |
| Publons: Link Re                                                                | searcherID with Publons                                                                                                    | Past Institutions:                                                                                                    |
| ORCID: http://or                                                                | rcid.org/0000-0003-3403-0307                                                                                                    |                                                                                                    |
| Ew                                                                              | abange Data With ORCID                                                                                                    |                                                                                                    |
| EX                                                                              | nange bata with OKCID                                                                                                    |                                                                                                    |
| Description: Enter a D                                                          | escription                                                                                                    |                                                                                                    |
| My URLs:                                                                        |                                                                                                    |                                                                                                    |
|                                                                                 |                                                                                                    |                                                                                                    |
|                                                                                 |                                                                                                    |                                                                                                    |
| My Publications                                                                 | My Publications: View                                                                                                    | Manage List Add Publications                                                                                                    |
| My Publications (50)<br>View Publications ><br>Citation Metrics<br>Manage   Add | This list is to be used for publications that you have authored. You have the<br>and your list will be sent to the Web of Science (click here for more informate<br>to change the privacy settings of your data.                                                  | ability to make this list public or private. If public, then visitors of ResearcherID can see your scholarly output,<br>tition). Click on the Manage Profile button at the top-right corner of the page and select the Publication Lists tab |
| ResearcherID labs                                                               | 50 publication(s) M 🚽 Page                                                                                                    | i of 5 Go I Results per page: 10 V                                                                                                    |
| Collaboration Network<br>Citing Articles Network<br>Publication Groups          | <ol> <li>Title: A New Multistep Technique Based on the Nonuniform Rational<br/>Truncated Cone<br/>Author(s): Heydarpour, Y.; Mohammadi-Aphdam, M.<br/>Source: Heat Transfer Engineering Pages: 1-16 Published: 2018<br/>DOI: 10.0000ft/2523202014/2012</li> </ol> | Basis Spline Curves for Nonlinear Transient Heat Transfer Analysis of Functionally Graded 28-Apr-18                                                                                                    |
| Publication List 1 (0)<br>View Publications                                     | 2. Title: Comparison of elastic properties of open-cell metallic biomateria                                                                                                    | als with different unit cell types added                                                                                                    |
| Citation Metrics<br>Manage   Add                                                | Autororsy: Heozyau, K., Sadigin, M., Mohammadi-Agnam, M., et al.<br>Source: Journal of Biomedical Materials Research - Part B Applied B<br>Times Cited: D<br>DOI: 10.1002/ibm b.33854 D / Author-provided URL :                                                   | iomateriais Volume: 106 Issue: 1 Pages: 386-398 Published: 2018                                                                                                    |

E.

## Note: Depending on your permission to access Web of Science<sup>TM</sup> and Web of Science<sup>TM</sup> Core Collection, you will have one or more of the following options:

| Option 1:                                                                                                    | Option 2:                                                                                                    | Option 3:                                                                                                    |
|----------------------------------------------------------------------------------------------------|----------------------------------------------------------------------------------------------------|----------------------------------------------------------------------------------------------------|
| WEB OF SCIENCE <sup>™</sup>                                                                                                    | ENDNOTE™                                                                                                    | 🔁 Upload RIS file.                                                                                                    |
| Search Web of Science<br>Use this option to search Web of<br>Science. Depending on your<br>subscription, this can include articles,<br>books, patents, and more.<br>Search Web of Science Core<br>Collection<br>Use this option to search Web of<br>Science Core Collection. Depending<br>on your subscription, this includes the<br>world's leading scholarly literature in<br>the sciences, social sciences, arts,<br>and humanities and proceedings of<br>international conferences, symposia,<br>seminars, colloquia, workshops, and<br>conventions.<br>Search Web of Science Core<br>Collection Distinct Author Sets<br>Use this option to search Web of<br>Science Core Collection for sets of<br>articles written by the same person. | Go to EndNote Use your EndNote account to add articles and manage your ResearcherID publication lists. Aready use EndNote? You can transfer your ResearcherID publication lists between the desktop and web effortlessly. Learn about the additional features available in EndNote to accelerate your research including find full text automatically and access to over 3,700 publishing styles. Bacch Online Resources using EndNote With EndNote, you can collect references from online resources including Publided and more. Help/Tutorials Learn more at EndNote.com | Upload an RIS file (from<br>EndNote, RefMan or other<br>reference software)<br>You can upload an RIS formatted text<br>file. The RIS file format is a tagged<br>format for expressing bibliographic<br>citations. |

|                                    | tele Assessed                                        |                   |                                    |
|------------------------------------|------------------------------------------------------|-------------------|------------------------------------|
| ed of Science - An                 | icle Search                                          |                   |                                    |
| tep 1 of 2 : Enter y<br>earch Tips | our surname and up to 3 initials (no spaces). * Requ | uired Field.      |                                    |
| ast/Family Name:                   | Aghdam                                               | * Source Title:   |                                    |
|                                    | Example: Johanson                                    |                   | Example: Clinical Nuclear Medicine |
| First Initial(s):                  | M *                                                  | Publication Year: |                                    |
|                                    | Example: A*                                          |                   | Example: 2001 or a range 1992-2001 |
| Topic:                             |                                                      | Address:          | Amirkabir univ                     |
|                                    | Example: cancer* OR tumour                           |                   | Example: Yale Univ SAME hosp       |

| Selec      | t Page Add selections to: My Publication: Add                                                                                                    |
|------------|----------------------------------------------------------------------------------------------------|
| 1.         | Title: Free vibration of thin functionally graded viscoelastic open-cell foam plates on orthotropic visco-Pasternak medium<br>Author(s): Zamani, H. A.; Aghdam, M. M.; Sadighi, M.<br>Source: COMPOSITE STRUCTURES Volume: 193 Pages: 42-52 Published: JUN 1 2018<br>Times Cited: 0<br>DOI: 10.1016/j.compstruct.2018.03.061                                  |
| 2.         | Title: Nonlinear primary resonance of micro/nano-beams made of nanoporous biomaterials incorporating nonlocality and strain gradient size dependency<br>Author(s): Sahmani, S.; Aghdam, M. M.<br>Source: RESULTS IN PHYSICS Volume: 8 Pages: 879-892 Published: MAR 2018<br>Times Cited: 0<br>DOI: 10.1016/j.rinp.2018.01.002                                 |
| 3.         | Title: Nonlinear bending of functionally graded porous micro/nano-beams reinforced with graphene platelets based upon nonlocal strain gradient theory Author(s): Sahmani, Saeid; Aghdam, Mohammad Mohammadi; Rabczuk, Timon Source: COMPOSITE STRUCTURES Volume: 186 Pages: 68-78 Published: FEB 15 2018 Times Cited: 2 DOI: 10.1016/j.compstruct.2017.11.082 |
| <b>4</b> . | Title: Exergy analysis and optimization of a CCHP system composed of compressed air energy storage system and ORC cycle                                                                                                    |

در این سامانه، مشاهده موارد دیگری مثل سنجه های استنادی، نقشه تعاملی، همکاری ها، و .... نیز فراهم است.